# Adding a Guest "Student" for Teaching Observations in Blackboard

The follow are the instructions for adding the observer to your Blackboard course to conduct teaching observations for your online courses. Please review the <u>Teaching Observation Guidance</u> document for more details about online course observations and the parameters laid out in the PSC-CUNY contract.

### Step 1

Login to Blackboard.

## Step 2

Go to the course to which you wish to add the observer.

## Step 3

Go to the Control Panel and press the User and Groups submenu. Choose the Users option.

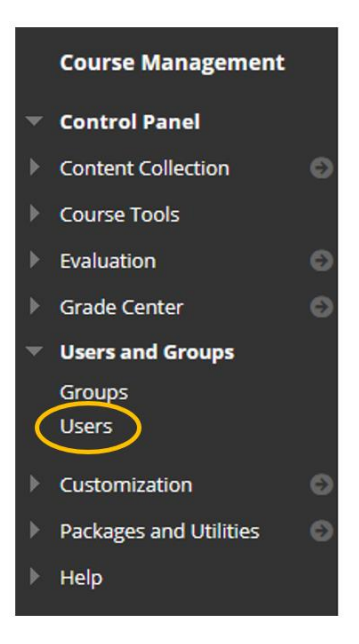

# Step 4

Click the Find Users to Enroll button.

| Users                          |    |
|--------------------------------|----|
| Find Users to Enroll           |    |
| Search: Username V Not blank V | Go |

# Step 5

- 1. Enter the observer's Employee ID (the 8-digit number) in the Username field.
- 2. Select the "Student" Role from the dropdown list.
- 3. Press Submit.

| Username               | ames. Separate multip<br>1<br>82931129 | ole Usernames with co | Browse | cn. |  |
|------------------------|----------------------------------------|-----------------------|--------|-----|--|
| Role                   | Student                                | ~ 2                   |        |     |  |
| nrollment Availability |                                        |                       |        |     |  |
|                        |                                        |                       |        |     |  |

#### You're Done! The observer will appear in your Blackboard roster and can access your course as a student.

Note: Make sure to use the "Student" role so the observer has the correct access to view the course in the same way as the students enrolled and to be in compliance with the PSC-CUNY contract provisions.

#### After the Observation Period...

You may remove the observer's ability to access the course after the observation period by changing their availability via the user list.

1. Click on the 'options' icon that appears next to the observers Employee ID on the user list.

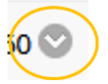

2. Click on Change User's Availability in Course on the little menu that appears.

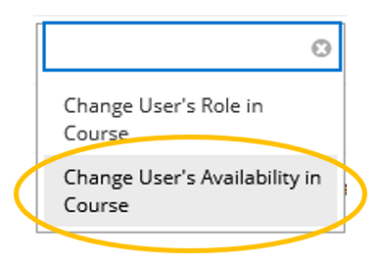

3. Change their availability from Yes to No. Then Submit.